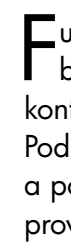

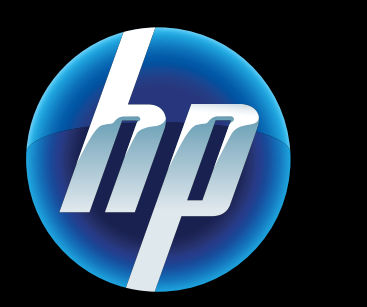

Printed in [English] © 2011 Hewlett-Packard Development Company, L.P.

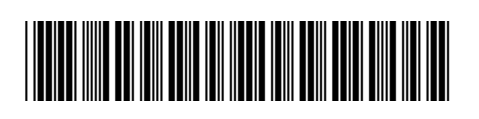

CQ809-90052

## Webové služby

aše nová tiskárna HP podporuje následující webové služby. Chcete-li používat webové služby, musí mít tiskárna bezdrátový přístup k Internetu

### ePrint

Bezplatnou službu ePrint společnosti HP použijte k tisku e-mailů a příloh. Pokud to lze odeslat e-mailem, lze to vytisknout. Chcete-li si zaregistrovat službu ePrint, navštivte stránky www.eprintcenter.com.

#### eFax

Odesílejte a přijímejte faxy pomocí služby eFax – bez telefonní linky – pomocí faxové služby založené na webu. Tato služba je bezplatná při odesílání a příjmu až 20 stran měsíčně (20+20). Chcete-li si zaregistrovat službu eFax, navštivte stránky www.eFax.com.

Poznámka: Služba eFax nemusí být dostupná ve všech zemích/oblastech.

### Tiskové aplikace

Tisk webového obsahu bez použití počítače Na úvodní stránce tiskárny vyberte Aplikace a vytiskněte stránky pro celou rodinu. Tiskněte kupóny, recepty, mapy, novinky, omalovánky a další.

## kešení potíží se zapnutím

Pokuď se tiskárna nezapne, zkuste následující kroky:

- 1. Odpojte napájecí kabel.
- 2. Napájecí kabel znovu připojte a zapněte zařízení stisknutím tlačítka 🕲.

Dbejte na to, abyste tlačítko 🕲 stiskli pouze jednou.

# Rešení potíží se sítí

Spusťte Test bezdrátové sítě, abyste zkontrolovali, zda se tiskárna nachází v síti.

- 1. Na displeji tiskárny stisknutím ikony **Bezdrátové** připojení otevřete nabídku Bezdrátové připojení.
- 2. Stiskněte možnost **Nastavení**, poté zvolte možnost Test bezdrátové sítě.

Po dokončení testu se vytiskne hlášení o testu bezdrátové sítě.

Pokud tiskárna není připojena k síti:

- 1. Stisknutím ikony **Bezdrátové připojení** zobrazte nabídku Bezdrátové připojení.
- 2. Zvolte možnost Nastavení a poté Průvodce nastavením bezdrátového připojení.
- 3. Postupujte podle pokynů na obrazovce. Více informací získáte na webové stránce HP Wireless Printing Center (www.hp.com/go/wirelessprinting).

## Automatické bezdrátové připojení

Lunkce Auto Wireless Connect (Automatické bezdrátové připojení) provede automatickou konfiguraci tiskárny s nastavením bezdrátové sítě. Podle pokynů na displeji tiskárny nastavte tiskárnu a poté vložte CD se softwarem tiskárny. Software vás provede procesem instalace.

## Pokročilé ovládání tiskárny v mobilním zařízení

Stáhněte mobilní aplikaci HP a získejte prémiové ovládání tisku v mobilním zařízení – tisk, skenování, kopírování a další:

- Přístup k pokročilému ovládání tiskárny v mobilním zařízení
- Skenujte přímo do sociálních sítí.
- Skenujte přímo do e-mailu.
- Seznam podporovaných zařízení a funkce naleznete na stránce
- www.hp.com/qo/mobile-printing-solutions.

## Úvodní obrazovka

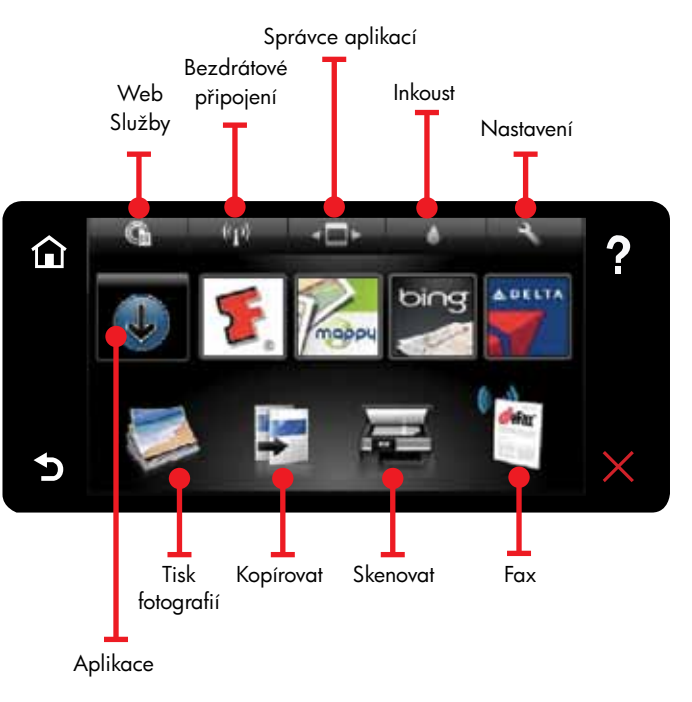

🕻 tisknutím tlačítko nebo ikony proveďte aktivaci. O Rychlým pohybem po displeji vlevo nebo vpravo můžete listovat aplikacemi.

Poznámka: Služba eFax nemusí být dostupná ve všech zemích/oblastech.

### Seznámení s řadou

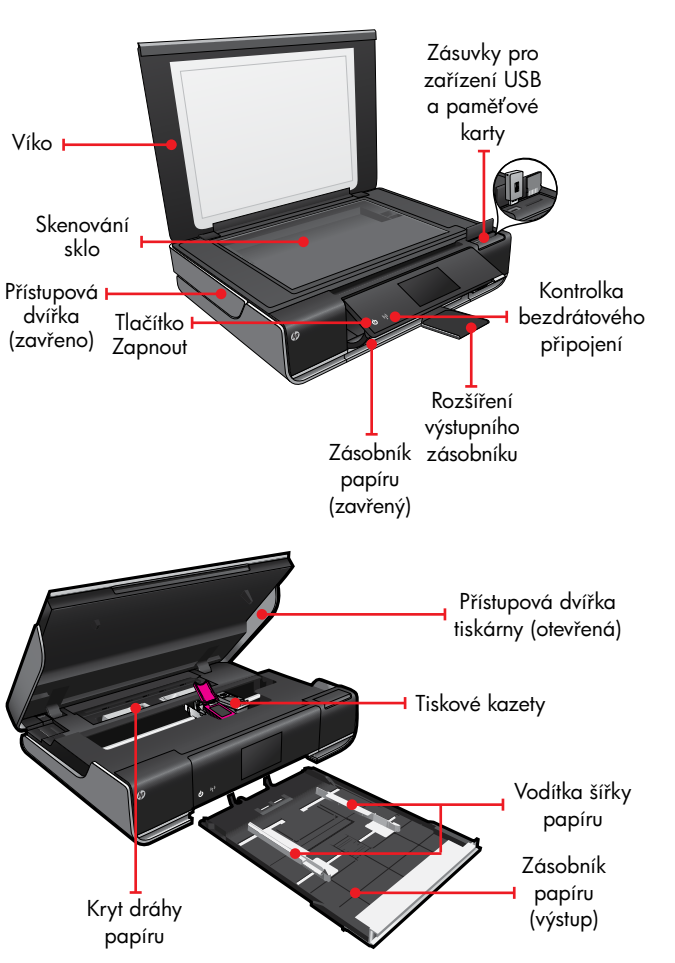

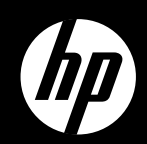

# ENVY<sup>110 Series</sup>

Stručný přehled

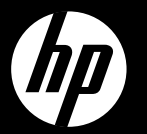

# FNVY<sup>110 Series</sup>

Vezeték Ajtó (zárva) nélküli Bekapcsoló eszközök jelzőfénye Kimeneti tálca hosszabbítóia Papírtálca (zárva) Nyomtató ajtaja (nyitva) Nyomtatópatronok Papírszélességbeállítók Papírtálco (kint)

Ismerkedés

Fedél 🛏

Lapolvasó

üveg

USB és

memóriakártya

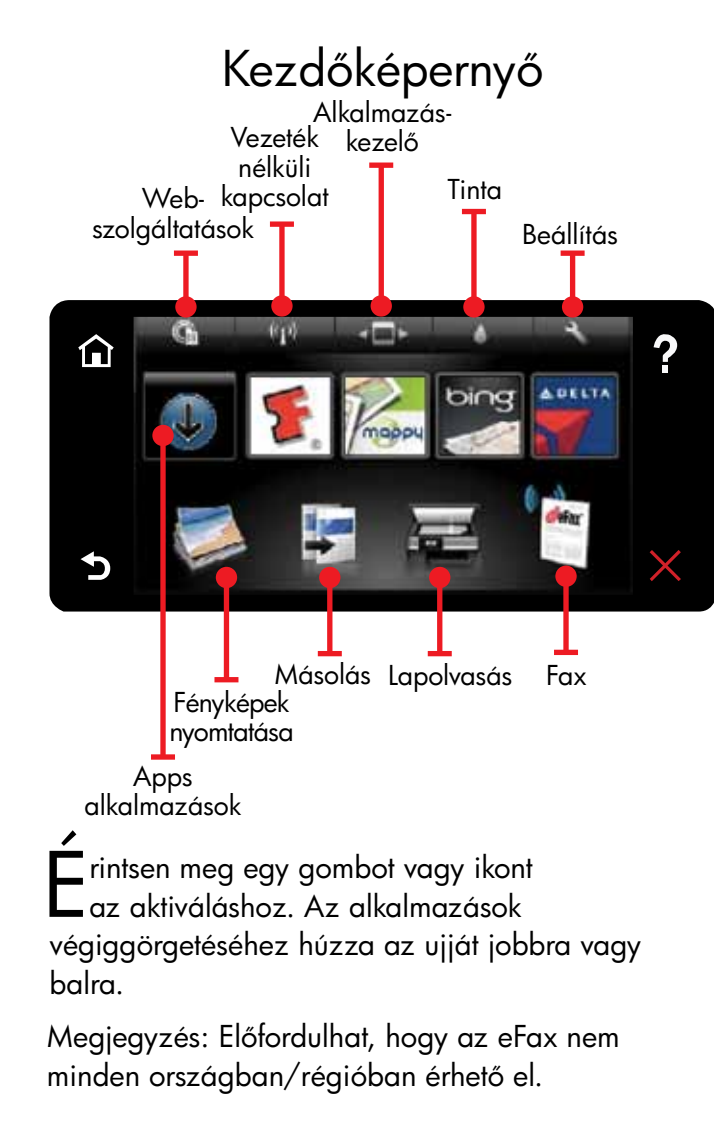

Rövidített útmutató

### Automatikus vezeték nélküli csatlakozás

▲ z automatikus vezeték nélküli csatlakozás Automatikusan beállítja a nyomtató vezeték nélküli beállításait. Kövesse a nyomtató kijelzőjén megjelenő utasításokat a nyomtató üzembe helyezéséhez, majd helyezze be a nyomtatószoftvert tartalmazó CD lemezt. A szoftver végigvezeti a szoftvertelepítés folyamatán.

### Speciális nyomtatóvezérlők a mobil eszközén

Egy HP mobilalkalmazás letöltésével prémium nyomtatásvezérlőket szerezhet mobil eszközére nyomtatás, lapolvasás, másolás és sok más:

- Speciális nyomtatóvezérlőket érhet el mobil eszközén.
- Dokumentumokat olvashat be közvetlenül közösségi oldalakra.
- Dokumentumokat olvashat be közvetlenül egy e-mail fiókba.
- A támogatott eszközöket és
- funkciókat a következő helyen találja:
- www.hp.com/go/mobile-printing-solutions.

## Bekapcsolási hibaelhárítás

Ha a nyomtató nem kapcsol be, hajtsa végre a következő lépéseket:

- Húzza ki a tápkábelt.
- 2. Dugja vissza a tápkábelt, és nyomja meg a © gombot.

Ügyeljen arra, hogy csak egyszer nyomja meg a 🕲 gombot.

## Hálózati hibaelhárítás

Futtassa le a Vezeték nélküli hálózati tesztet, amellyel ellenőrizheti, hogy csatlakozik-e a nyomtató a hálózatra

- A nyomtató kijelzőjén érintse meg a **Vezeték** nélküli ikont a Vezeték nélküli menü meanvitásához
- 2. Érintse meg a **Beállítások** gombot, majd válassza a Vezeték nélküli hálózati teszt lehetőséget. A készülék kinyomtatja a vezeték nélküli hálózati tesztielentést, amikor a teszt befeieződik.

Ha a nyomtató nem csatlakozik a hálózatra:

- . Érintse meg a **Vezeték nélküli** ikont a **Vezeték** nélküli menü megnyitásához.
- 2. Válassza a **Beállítások**, majd a **Vezeték nélküli** beállítás varázsló lehetőséget.

3. Kövesse a képernyőn megjelenő utasításokat. További információkat a HP vezeték nélküli nyomtatási központjában (<u>www.hp.com/go/wirelessprinting</u>) talál.

## Webszolgáltatások

AHP nyomtató a következő webszolgáltatásokat támogatja. A webszolgáltatások használatához a nyomtatónak vezeték nélküli kapcsolattal kell csatlakoznia az internetre.

### ePrint

A HP ingyenes ePrint szolgáltatásával e-maileket és csatoľmányokat nyomtathat. Ha el tudja küldeni e-mailben, ki is nyomtathatja. Az ePrint-regisztrációhoz látogassa meg

a <u>www.eprintcenter.com</u> webhelyet.

### eFax

Faxokat küldhet és fogadhat az eFax használatával – telefonvonal nélkül – webalapú faxszolgáltatással. Ez a szolgáltatás havonta leafeljebb 20 oldal küldéséig és 20 oldal fogadásáig ingyenes. Az eFax-regisztrációhoz látogassa meg a <u>www.eFax.com</u> webhelyet.

Megjegyzés: Előfordulhat, hogy az eFax nem minden országban/régióban érhető el.

#### Nyomtatási Apps alkalmazások

Webes tartalmakat nyomtathat számítógép használata nélkül. Válassza a nyomtató kezdőképernyőjén az Alkalmazások ikont – és az egész családnak nyomtathat oldalakat. Kuponokat, recepteket, térképeket, híreket, színezőlapokat és sok minden mást is nyomtathat.

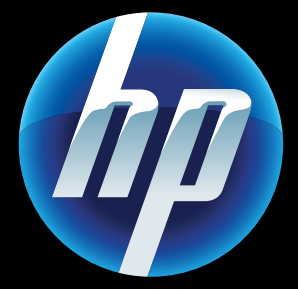

Printed in [English] © 2011 Hewlett-Packard Development Company, L.P

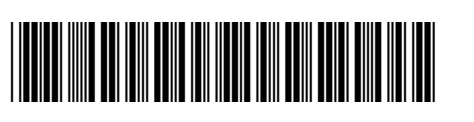

CQ809-90052